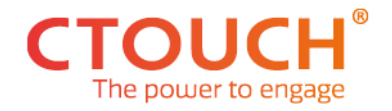

Date: 14-12-2021

# **SERVICE INFORMATION**

(Only for authorized service)

#### *How to enter the Panel ID after replacing a mainboard*

| Model:           | CTOUCH Canvas: CC-55X03, CC-65X03, CC-75X03, CC-86X03                                                            |
|------------------|----------------------------------------------------------------------------------------------------|
|                  |                                                                                                    |
| <b>Required:</b> | Standard tools / Service manual:                                                                                 |
|                  | https://support.ctouch.eu/hc/en-us/articles/360020108259-Service-Manual                                          |
|                  |                                                                                                    |
| Problem:         | 1. How to enter the Panel ID after replacing a mainboard.                                                        |
|                  | 2. How to Enable HDMI-Out                                                                                        |
|                  |                                                                                                    |
| Service:         | It is mandatory to set the correct Panel ID. With this Panel ID the firmware knows how to handle the video part. |
|                  |                                                                                                    |
|                  |                                                                                                    |
|                  |                                                                                                    |
|                  |                                                                                                    |
|                  |                                                                                                    |
|                  |                                                                                                    |
|                  |                                                                                                    |
|                  |                                                                                                    |

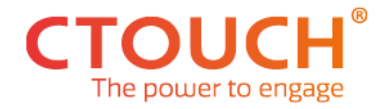

## ENTER THE PANEL ID ON A REPLACED MAINBOARD

## Enter the Panel ID

- 1. Activate the Dealer Menu.
- 2. Move to "Control settings" and press the OK button to confirm. Select Panel ID from the "Panel Index" to confirm.

| r Menu |  |
|--------|--|
| +      |  |
| +      |  |
| +      |  |
| •      |  |
| +      |  |
| •      |  |
| •      |  |
|        |  |
|        |  |
|        |  |
|        |  |
|        |  |
|        |  |
|        |  |

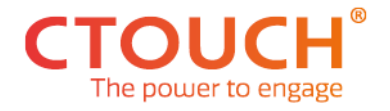

#### Panel Index table

| Panel<br>Index | Panel Name            | Inch +revision | HDMI-out |
|----------------|-----------------------|----------------|----------|
| 1              | AUO_T550QVN05_HDMIOUT | 55" - A        | Х        |
| 2              | AUO_T650QVN07_HDMIOUT | 65" - A        | Х        |
| 3              | AUO_T750QVN04_HDMIOUT | 75" - A        | Х        |
| 4              | LG_LC860EQY_FJA5      | 86" – A        | Х        |
| 4              | LG_LC860EQY_FJA5      | 86" B, C, D    | -        |
| 5              | AUO_T550QVN05         | 55" – B, C     | -        |
| 6              | AUO_T650QVN07         | 65" – B, C, D  | -        |
| 7              | AUO_T750QVN04         | 75" - B, C, D  | -        |
| 8              | AUO_T860QVN01         | 86"            | -        |
|                |                       |                |          |

### HDMI-Out Option

| Autor Rate 9600 UART Soud Rate 9600   ID 0 System ID 0   en On API Taken On   dex 6 Panel Index 2                                                                                                    | Cont | rol Settings |           |                | ontrol Settings |
|----------------------------------------------------------------------------------------------------|------|--------------|-----------|----------------|-----------------|
| m 10 0 System 1D 0<br>Sken On API Taken On<br>Index 6 Sector State State |      |              |           | MART Baud Rate |                 |
| sken On API Takan On<br>Index 6<br>Panel Index 2                                                                                                    |      |              |           | System ID      |                 |
| Index 6. Panel Index 2                                                                                                    |      |              |           | API Token      |                 |
|                                                                                                    |      |              |           | Panel Index    |                 |
| AUG. 1550 QM07_HDM10                                                                                                    |      |              | <b>70</b> | (Second)       |                 |
|                                                                                                    |      |              |           |                |                 |
|                                                                                                    |      |              |           |                |                 |
|                                                                                                    |      |              |           |                |                 |
|                                                                                                    |      |              |           |                |                 |
|                                                                                                    |      |              |           |                |                 |
|                                                                                                    |      |              |           |                |                 |
|                                                                                                    |      |              |           |                |                 |
|                                                                                                    |      |              |           |                |                 |
|                                                                                                    |      |              |           |                |                 |
|                                                                                                    |      |              |           |                |                 |

- If Your Canvas display is equipped with an HDMI-output select panel ID 1–4.
- If Your Canvas display is **Not** equipped with an HDMI-output select panel ID 4–8
- Index 4 (LG\_LC860EQY) is the exception, does not depend on HDMI-out presence.